# **Streamsoft**

# Konfiguracja ustawień silnika bazodanowego Firebird 3.0 do współpracy z aplikacją Analizy Business Intelligence 6.5.0.0

## Spis treści

| 1. Ko | ompatybilność wersji programów                                            | 1 |
|-------|---------------------------------------------------------------------------|---|
| 2. Pr | rocedura konfiguracji                                                     | 1 |
| 1.1.  | Przygotowanie pliku GBK bazy ABIADMIN.FDB za pomocą narzędzia gbak FB 2.5 | 1 |
| 1.2.  | Zmiana silnika bazy danych Firebird                                       | 2 |
| 1.3.  | Modyfikacja pliku konfiguracyjnego firebird.conf                          | 2 |
| 1.4.  | Restore bazy ABIADMIN                                                     | 3 |
| 1.5.  | Założenie 2 użytkowników standardowych ABIADMIN z narzędzia ISQL          | 4 |
| 1.6.  | Ustawienie inicjalnego procesu ETL                                        | 5 |
|       |                                                                           |   |

# 1. Kompatybilność wersji programów

Do uruchomienia systemu BI z silnikiem Firebird 3.0 wymagane jest posiadanie aplikacji w wersji nie niższej niż 6.5.0.0. W przypadku posiadania starszej wersji, w pierwszej kolejności należy wykonać aktualizację BI.

## 2. Procedura konfiguracji

## 1.1. Przygotowanie pliku GBK bazy ABIADMIN.FDB za pomocą narzędzia gbak FB 2.5

### Dla systemu Windows

Należy uruchomić wiersz poleceń za pomocą klawiszy Win+R  $\rightarrow$  cmd  $\rightarrow$  enter

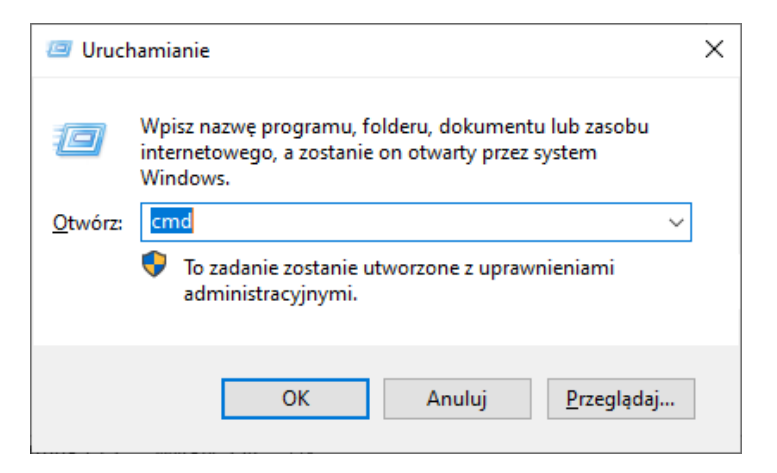

**Streamsoft** Sp. z o.o. Sp.K. al. Wojska Polskiego 11 65-077 Zielona Góra

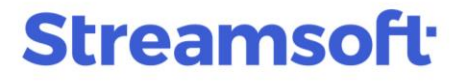

П

×

W oknie wiersza poleceń należy wprowadzić:

- ścieżkę instalacji Firebird ze wskazaniem pliku gbak exe wraz z przełącznikami -b -v
- login i hasło
- ścieżkę do bazy administracyjnej i pliku gbk.

### Poniżej przykład:

```
C:\Program Files\Firebird\Firebird_2_5\bin\gbak.exe -b -v -user SYSDBA - password haslo C:\abi\ABIAD.FDB C:\abi\ABIAD.gbk
```

Administrator: C:\WINDOWS\system32\cmd.exe

Microsoft Windows [Version 10.0.19044.1706] (c) Microsoft Corporation. Wszelkie prawa zastrzeżone.

C:\Users\Administrator>C:\Program Files\Firebird\Firebird\_2\_5\bin\gbak.exe -b -v -user SYSDBA -password haslo C:\Users\a bi\abi\ABIAD.FDB C:\Users\abi\abi\ABIAD.gbk

### Dla systemu Linux

W oknie konsoli należy wprowadzić:

- ścieżkę instalacji Firebird ze wskazaniem pliku gbak wraz z przełącznikami -b -v
- login i hasło
- ścieżkę do bazy administracyjnej i pliku gbk.

#### Poniżej przykład:

```
/opt/firebird/bin/gbak -b -v -user SYSDBA -password haslo
/data/fdb/adm/ABIAD.fdb /data/fdb/adm/ABIAD.gbk
```

asoftadmin@fb3:~\$ /opt/firebird/bin/gbak -b -v -user SYSDBA -password haslo /dat a/fdb/adm/ABIAD.fdb /data/fdb/adm/ABIAD.gbk<mark>.</mark>

## 1.2. Zmiana silnika bazy danych Firebird

Aktualizację silnika bazodanowego należy wykonać zgodnie z instrukcją: <u>https://portalklienta.streamsoft.pl/faq/instrukcja-instalacji-firebird-3-0/</u>

## 1.3. Modyfikacja pliku konfiguracyjnego firebird.conf

W katalogu instalacji Firebird 3.0 należy zmodyfikować plik konfiguracyjny firebird.conf zgodnie z poniższym wzorem:

WireCrypt = Enabled

**Streamsoft** Sp. z o.o. Sp.K. al. Wojska Polskiego 11 65-077 Zielona Góra

# **Streamsoft**

AuthServer = Legacy\_Auth, Srp, Win\_Sspi AuthClient = Legacy\_Auth, Srp, Win\_Sspi UserManager = Srp, Legacy\_UserManager RemoteServiceName = gds\_db RemoteServicePort = 3050 RemoteAccess = true DatabaseAccess = Full

# 1.4. Restore bazy ABIADMIN

Restore bazy ABIADMIN należy wykonać za pomocą narzędzia GBAK FB 3.0:

### **Dla systemu Windows**

Należy uruchomić wiersz poleceń za pomocą klawiszy Win+R  $\rightarrow$  cmd  $\rightarrow$  enter

W oknie wiersza poleceń należy wprowadzić:

- ścieżkę instalacji Firebird ze wskazaniem pliku gbak.exe wraz z przełącznikami -c -v
- login i hasło
- ścieżkę do pliku gbk i ścieżkę do bazy administracyjnej.

Poniżej przykład:

```
C:\Program Files\Firebird\Firebird_3_0\gbak.exe -c -v -user SYSDBA -password haslo C:\abi\ABIAD.gbk C:\abi\ABIAD.FDB
```

Administrator: Wiersz polecenia

```
Microsoft Windows [Version 10.0.19044.1706]
(c) Microsoft Corporation. Wszelkie prawa zastrzeżone.
C:\Users\Administrator>C:\Program Files\Firebird\Firebird_3_0\gbak.exe -c -v -user SYSDBA -password haslo C:\abi\ABIAD.g
bk C:\abi\ABIAD.FDB_
```

### Dla systemu Linux

W oknie konsoli należy wprowadzić:

- ścieżkę instalacji Firebird ze wskazaniem pliku gbak wraz z przełącznikami -c -v
- login i hasło
- ścieżkę do pliku gbk i bazy administracyjnej.

Poniżej przykład:

```
/opt/firebird/bin/gbak -c -v -user SYSDBA -password haslo
/data/fdb/adm/ABIAD.gbk /data/fdb/adm/ABIAD.fdb
```

**Streamsoft** Sp. z o.o. Sp.K. al. Wojska Polskiego 11 65-077 Zielona Góra tel: +48 68 45 66 902 handelpro@streamsoft.pl www.streamsoft.pl П

Х

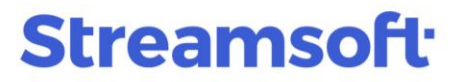

asoftadmin@fb3:~\$ opt/firebird/bin/gbak -c -v -user SYSDBA -password haslo /data /fdb/adm/ABIAD.gbk /data/fdb/adm/ABIAD.fdb<mark>.</mark>

Po odtworzeniu pliku bazy należy zmienić właściciela oraz grupę na firebird dla pliku bazy:

chown firebird.firebird /data/fdb/adm/ABIAD.fdb

asoftadmin@fb3:~\$ chown firebird.firebird /data/fdb/adm/ABIAD.fdb

# 1.5. Założenie 2 użytkowników standardowych ABIADMIN z narzędzia ISQL

#### Dla systemu Windows

Należy uruchomić wiersz poleceń poprzez wciśnięcie klawiszy Win+R > cmd > enter

W oknie wiersza poleceń należy wprowadzić:

- ścieżkę instalacji Firebird ze wskazaniem pliku isql.exe
- ścieżkę do bazy administracyjnej
- login i hasło

#### Poniżej przykład:

```
C:\Program Files\Firebird\Firebird_3_0\isql.exe C:\abi\ABIAD.FDB -u SYSDBA - password haslo
```

Po zalogowaniu należy wyprowadzić poniższe polecenia:

drop user ABIADMIN; commit; CREATE USER ABIADMIN PASSWORD 'ab12i34' GRANT admin role USING PLUGIN Srp; CREATE USER ABIADMIN PASSWORD 'ab12i34' GRANT admin role USING PLUGIN Legacy\_UserManager; grant create database to user ABIADMIN; COMMIT;

### Dla systemu Linux

W oknie konsoli należy wprowadzić:

- ścieżkę instalacji Firebird ze wskazaniem pliku isql
- ścieżkę do bazy administracyjnej

**Streamsoft** Sp. z o.o. Sp.K. al. Wojska Polskiego 11 65-077 Zielona Góra

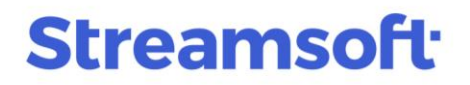

### • login i hasło

Poniżej przykład:

/opt/firebird/bin/isql -u SYSDBA -password haslo /data/fdb/adm/ABIAD.fdb

Po zalogowaniu należy wyprowadzić poniższe polecenia: drop user ABIADMIN; commit; CREATE USER ABIADMIN PASSWORD 'ab12i34' GRANT admin role USING PLUGIN Srp; CREATE USER ABIADMIN PASSWORD 'ab12i34' GRANT admin role USING PLUGIN Legacy\_UserManager; grant create database to user ABIADMIN; COMMIT;

## 1.6. Ustawienie inicjalnego procesu ETL

Przed uruchomieniem programu ABI\_Administrator należy wgrać biblioteki msvcp100.dll i msvcr100.dll do katalogu instalacji programu ABI\_Administrator. Biblioteki msvcp100.dll i msvcr100.dll są w archiwum zip do pobrania ze strony:

- dla ABI w wersji 32-bitowej <u>https://firebirdsql.org/en/firebird-3-0/#Win32</u>
- dla ABI w wersji 64-bitowej https://firebirdsql.org/en/firebird-3-0/#Win64

W programie ABI\_Administrator, w zakładce *Firmy* należy uruchomić edycję parametrów wybranej firmy za pomocą klawisza F5 i zaznaczyć opcję "Przetwarzanie inicjalne":

**Streamsoft** Sp. z o.o. Sp.K. al. Wojska Polskiego 11 65-077 Zielona Góra

# **Streamsoft**

| Parametry firmy                                          | × |  |  |
|----------------------------------------------------------|---|--|--|
| Nazwa:                                                   | _ |  |  |
| Nazwa bazy hurtowni:                                     | _ |  |  |
| Baza źródłowa:                                           |   |  |  |
| System: Streamsoft PRO/PRESTIŻ (Firebird)                |   |  |  |
| Schemat bazy:                                            |   |  |  |
| Host: localhost Port 3050                                |   |  |  |
| Nazwa bazy ze ścieżką:                                   |   |  |  |
| Nazwa użytkownika: SYSDBA                                |   |  |  |
| Hasło użytkownika: masterkey                             |   |  |  |
| Id firmy ERP:                                            |   |  |  |
| Sposób przetwarzania ETL:                                |   |  |  |
| 0 - standardowy                                          |   |  |  |
| Ścieżka do katalogu plików zewnętrznych bazy Streamsoft: |   |  |  |
| Nazwa zasobu z plikami zewnętrznymi bazy Streamsoft:     |   |  |  |
|                                                          |   |  |  |
| Początkowy okres ładowania:                              |   |  |  |
| Rok GM: 1970 Miesiąc GM: styczeń                         |   |  |  |
| ✓ Aktywna ✓ Przetwarzaj w ETL ✓ Przetwarzanie inicjalne  |   |  |  |
| 🖋 Zapisz 🛛 💥 Anuluj                                      |   |  |  |

Po poprawnym przetworzeniu procesu ETL program będzie gotowy do pracy.

ver. 1.5 z dn. 2024-04-17

**Streamsoft** Sp. z o.o. Sp.K. al. Wojska Polskiego 11 65-077 Zielona Góra